## 研究生操作流程(填报基本信息及提交送审论文部分)

## 一、 操作流程

1.研究生登陆系统后,从"学位——状态查询"处,可以查看培养过程各环节当前状态。

| 成果                | 学位                               | <b>奖</b> 助                          | 项目申请               |        |                          |                           |         |           |
|-------------------|----------------------------------|-------------------------------------|--------------------|--------|--------------------------|---------------------------|---------|-----------|
| 申请》               | 寇程 2                             | 大态查询 」                              | -报信息 提交学位          | 论文 学位科 | 而选择 答辩结界                 | 見示入 答辩准督                  | Z<br>H  |           |
| ⊙ 1.<br>×         | <b>学位上</b> 打<br>未录入(             | 展信息                                 | →从"上报              | 信息"处录  | <del>注</del> :<br>入信息,方可 | <b>学位相关报表</b> ,<br>丁通过审核。 | 需要提交学位  | 论文后才能打印!  |
| © 2.<br>×         | <b>科研成</b> 9<br>未录入(             | <b>₹</b> 入                          | ◆申请学位              | 用的"科研  | 成果"应在阴                   | 完学位委员会                    | 、召开前录)  | 、完毕。      |
| <b>① 3</b> .<br>论 | 学位论:<br>文信息未<br>信息录入<br>★<br>未录入 | 文信息<br>录入<br>▷ <sup>导师师</sup><br>未前 | →从 " <u>t</u><br>& | 是交学位论文 | "处录入信息                   | 扶提交论文                     | ,需要导师审  | 移方可通过。    |
| • 4.              | 资格审查                             | Ē                                   |                    |        | 院学                       | 立委员会召开前                   | 前,科研成果道 | 通过审核,此处变绿 |
| 审                 | 查项目:                             | 课程 <mark>成绩</mark>                  | 奖惩信息               | 开题报告   | 开题审核                     | 中期筛选                      | 学术活动    | 论文研究进展报告  |
| 审                 | 查结果:                             | 已通过                                 | 已通过                | 已通过    | 通过                       | 已通过                       | 待审核     | 待审核       |
| 查                 | 看操作:                             | 查看                                  | 查看                 | 查看     | 无需开题审                    | 查看                        | 查看      | 查看        |
| 审                 | 查项目:                             | 学科综合考试                              | 实践训练               | 自设环节1  | 核<br>自设环节2               | 科研成果                      | 学院确认    | → 研秘老师审核  |
| 审                 | 查结果:                             | 通过                                  | 待审核                | 通过     | 通过                       | 待审核                       | 待审核     |           |
| 查                 | 看操作:                             | 无需学科综                               | 查看                 | 无需自设环  | 无需自设环                    |                           |         |           |

2.填写"上报信息"模块

请如实填写相关内容,其中"去向信息"仅是临时采集,不影响 后续各项毕业工作。

"思想政治表现"请根据学院党委出具的思想政治鉴定如实填写。

|                           |                                       |                           |                | 不可          | 扁損信息如果有误清訊          | 关系院系研究生科    |
|---------------------------|---------------------------------------|---------------------------|----------------|-------------|---------------------|-------------|
| 招                         | 扎西央宗                                  | 国家地区                      | 中国             |             |                     |             |
| 名拼音                       | ZHA XI YANG ZONG                      | 政治面貌                      | 中共预备党员         | L           |                     | *           |
| 捌                         | 女                                     | 证件类型                      | 中华人民共和         | 国居民身份证      |                     | 传照          |
| 族                         | 纳西族                                   | 证件号码                      | 5134231996     | 01310021    |                     | Ħ           |
| (生日期                      | 1996-01-31                            |                           |                |             |                     |             |
| 音"要求:标准<br>陆》、如不正<br>学位:1 | 偕式样板:张三 (Zhang San<br>确. 请进行修改<br>受 予 | ) , ∰ <u>≕≕</u> (Zhang Sa | nsan) 、欧阳文 (Ou | yang Wen)、E | 阳文文(Ouyang Wenwen), | 具体可参照《中国人名》 |
| 学位类别                      | 专业学位                                  |                           | 专              | 上学位领域       | 生物工程                |             |
| 考生号                       | 10423837010533                        | 7                         | 考              | 动方式         | 全国统考 (联考)           | *           |
| 学号                        | 21180631130                           |                           | <u>ک</u>       | 学年月         | 2018-09             |             |
| 导师姓名                      | 藏晓南                                   |                           | 毕              | 上年月         | 2020-06             |             |
| 获学位日期                     |                                       |                           | 学(             | 立证书编号       |                     |             |
| 攻读本学位                     | 前户口所在省市北京                             | <b>市</b> *                |                |             |                     |             |
| 前置:                       | 学位                                    |                           |                |             |                     |             |
| 前置学位                      | 经济学学士                                 |                           | * fiii         | 雪学历         | 硕士研究生               | *           |
| 授予单位                      | 北京大学                                  |                           | · 获            | 前置学位年月      | 1952 * 年 02         | * 月         |
| 此信息                       | 不作为最终数据                               | 居使用, 若尚                   | 前未确定工作         | 作单位,音       | 去向类型选择"             | 待业"即可       |
| 去向(                       | 育息                                    |                           | 1              |             |                     |             |
| 去向类型                      | 就业                                    |                           | • If           | 自住质         | 管理                  | ٣           |
| 就业单位性                     | 责 其他 <b>事</b> 业单位                     |                           | *              | 地位省市        | 北京市                 | *           |
|                           |                                       |                           |                |             |                     | 19          |

| 1242847-13R/36 |   |  |  |
|----------------|---|--|--|
|                |   |  |  |
| 备注信息           | 1 |  |  |
|                |   |  |  |

填写完毕后,点击"提交"即可。

3. 填写"提交学位论文"模块

该模块分为两部分:

(1)自"姓名"至"创新成果"处为学位论文的基本信息,请 据实填写。"研究方向"不能为空,且最多填写两个,每个研究方向 最多8个字。"研究方向"将用于论文送审匹配评审专家使用,请务 必慎重填写。"摘要"内容也将一并提交给送审专家审阅,请认真填 写。

(2)自"送审信息"至页面尾端为提交电子版送审论文所需信息,该部分各参数按照学校提供的《论文送审信息汇总表》中第二行的具体填写说明来填写。

对于学术学位研究生,"一级学科"、"一级学科代码"、"二级 学科"、"二级学科代码"应参照《论文送审信息汇总表》中"学科代 码"sheet 页进行填写,其中"二级学科代码"与"学科代码"sheet 页中的"学科方向码(学术)"相对应,"二级学科"与"学科代 码"sheet 页中的"学科方向名称(学术)"相对应。

对于专业学位研究生,"一级学科"、"一级学科代码"、"二级 学科"、"二级学科代码"应参照《论文送审信息汇总表》中"专业类 别代码"sheet 页进行填写,其中"一级学科代码"应填写"专业类 别代码"sheet 页中的"专业学位类别代码","一级学科"应填写 "专业类别代码"sheet 页中的"专业学位类别名称","二级学科 代码"应填写"专业类别代码"sheet 页中的"学科方向代码(专 业)","二级学科"应填写"专业类别代码"sheet 页中的"学科 方向名称(专业)"。

页面右侧"上传隐名论文"、"上传自评表"用于提交送审论文及 送审自评表使用。送审论文经导师审核通过后,研究生秘书老师才能 进行后续审核并安排论文送审;导师审核不予通过的,研究生须及时 登录系统进行修改,并再次提请导师审核。上传论文的命名格式为: 10423\_学号(与送审信息中的送审学号一致)\_LW;自我评价表的命 名格式为:10423\_学号(与送审信息中的送审学号一致)\_ZPB。若不 符合该规则,则提示命名规则不正确,请重命名后再上传。

各部分填写完毕,论文和自评表上传后,最后点击页面尾部的"提 交"按钮。

| 申请流程                   | 状态查询       | 上报信息      | 提交  | 学位论文 学位         | 科研选择       | 答辩结果录入    | 答辩准备                                  | 此处上传论文和自我评价表          |
|------------------------|------------|-----------|-----|-----------------|------------|-----------|---------------------------------------|-----------------------|
| 姓名:                    | test7      |           |     | 学号:             | 51180007   |           | Γ                                     |                       |
| 中文题目:                  | 测试         |           |     |                 |            |           |                                       | ▲ 上传隐名论文              |
| 英文题目:                  | test       |           |     |                 |            |           |                                       | 已经上传 下载               |
|                        |            |           |     |                 |            |           |                                       | 请上传PDF格式的论文           |
| 研究方向:                  | 研究方向1;研    | 究方向2      |     |                 |            |           |                                       |                       |
| 论文研究方向用                | 用于送审匹配专家。  | ,最多可填写3个, | 多个研 | ·<br>疣方向用分号隔开(1 | 列如研究方向1;   | 研究方向2;研究方 | 向3)                                   | ▲ 上传自评表               |
| 开题报告开<br>始日期:          | 2018-01-12 |           |     | 论文完稿日期:         | 2020-03-03 |           |                                       | 自评表已经上传 下载            |
| 来源:                    | 973、863项目  | 1         | *   | 论文类型:           | 基础研究       |           | *                                     | 请上传PDF格式的自评表          |
| 是否涉密:                  | 非涉密        |           | *   | 延期公开: 〇         | 是 💿 否      |           |                                       |                       |
| 关键词:                   | 关键词1       |           |     | +               | 关键词        |           |                                       | (初稿)导师审核:待审核          |
|                        | 关键词好       |           |     |                 |            |           |                                       | <b>学院确认:</b> 待审核      |
| 摘要(最<br>大1000<br>字):   | test       |           |     |                 |            |           |                                       | (终稿) <b>导师审核:</b> 待审核 |
|                        |            |           |     |                 |            |           |                                       |                       |
|                        |            |           |     |                 |            |           | N N N N N N N N N N N N N N N N N N N |                       |
| 创新成果(最<br>大1000<br>字): | test       |           |     |                 |            |           |                                       |                       |

| 达申子亏:   | 中,对于《论汉 | (送軍信息表)和希荷的 | 设要求填写。 |   |
|---------|---------|-------------|--------|---|
| 一级学科名称: |         | 二级学科代码:     |        |   |
| 二级学科名称: |         | 送审专家数:      | 3      | * |
| 备注:     |         |             |        |   |
|         |         |             |        |   |
|         |         |             |        |   |

## 二、 其他说明

送审论文经导师审核通过后,研究生秘书将对各项基本信息进行 全面审核。审核通过的,"学位——状态查询——资格审查——学院 确认"下方的黄点将变为绿色,表明研究生秘书老师将把送审材料上 传平台进行论文外审。审核不通过的,研究生需要重新登录系统修改 论文送审相关信息,并联系导师重新审核论文(可能仅修改信息并未 重新上传论文,但由于系统原因,还是需要导师重新审核);若修改 的是"提交学位论文——送审信息"模块,请注意修改信息后点击提 <mark>交</mark>。

录入盲评结果、组织答辩等后续环节的操作方法将在后期逐一发布。